# PSAT Digital Readiness Check

**Do now:** Open your Parkway Chromebook & log out of Google

#### Click on Apps - - Select Bluebook

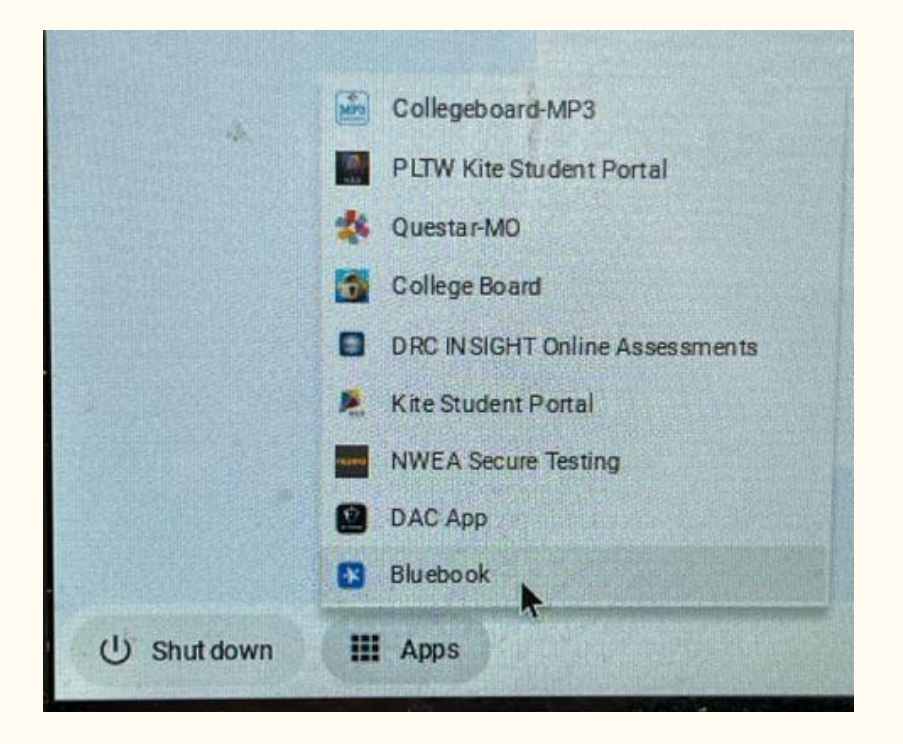

If you get a blank white screen, or the app freezes on the loading page, try powering off your device and re-launching.

#### Click the Yellow Button & Enter Ticket Information

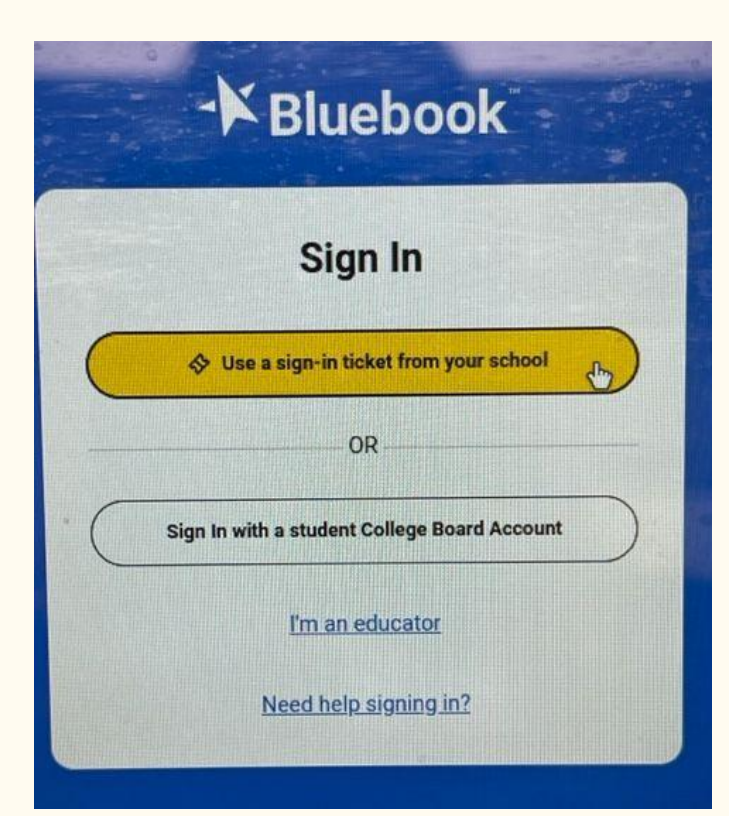

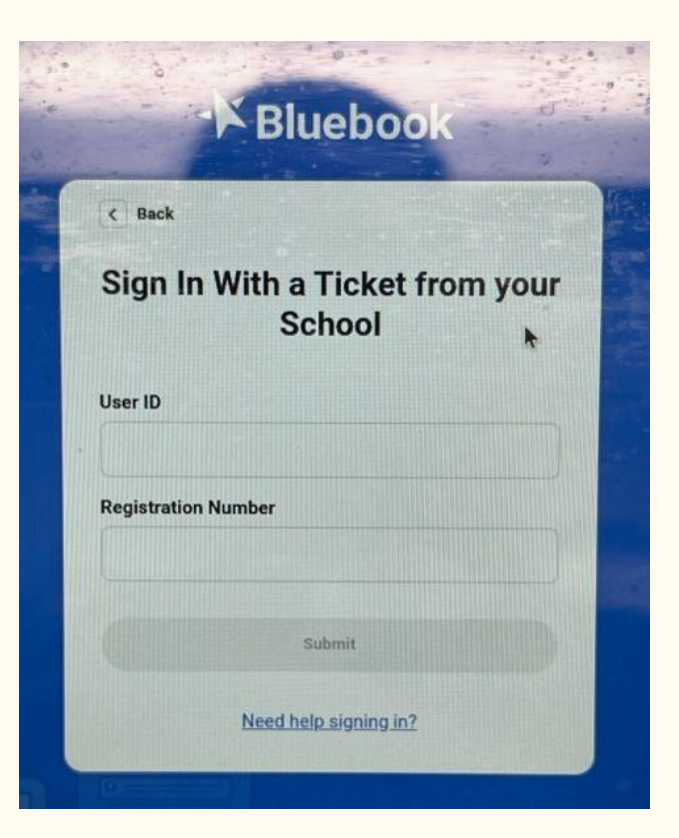

### Privacy Policy

Read through and accept the privacy policy...

#### Your Tests > Start Exam Setup

Select = Start Exam Setup

\*Follow onscreen instructions

(additional info on next slide)

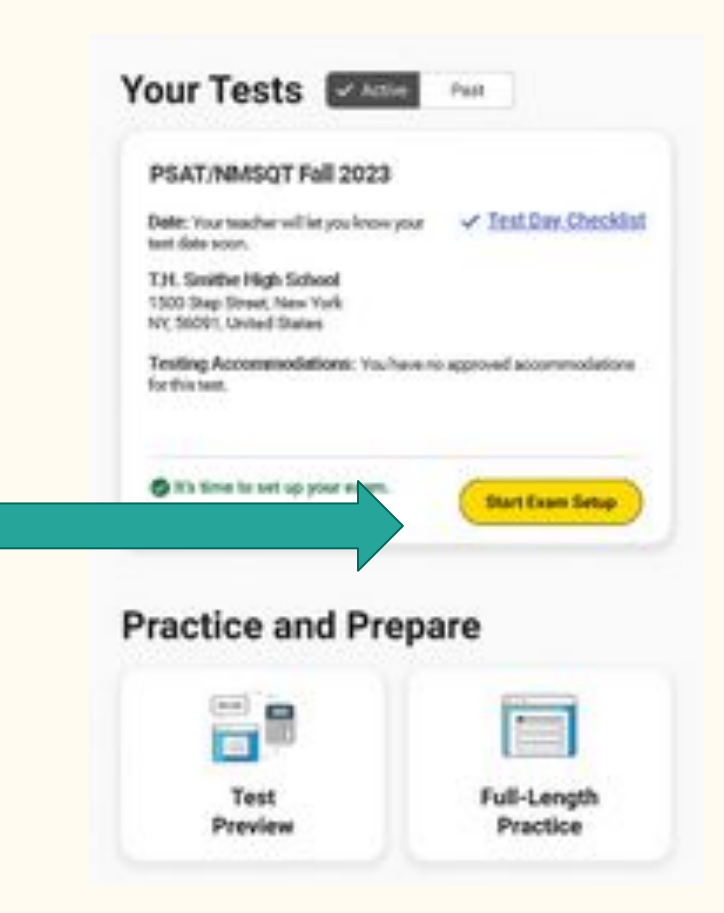

#### Your Tests > Start Exam Setup

- Enter cell phone number for scores
- Year that you graduate 10th grade 2026; 11th grade 2025
- You will be in high school for 4 years
- In address, make sure your city matches your ZIP Code
  - Example, if you use 63017 as your ZIP, your city would be Chesterfield). If your city is St. Louis, you must spell out Saint!
- Scroll to bottom and hit NEXT
- <u>Optional</u> fields:
  - $\circ$  Email address and phone number
  - $\circ$  Demographics
  - Academic Goals Page: GPA, Majors, and Education Aspirations
  - Tell us about your family

#### Practice and Prepare > Test Preview

After Exam Setup is successfully completed, select "**Test Preview**" to explore what the exam interface will look like, how you will answer questions, access the calculator, etc.

#### For Test, choose <u>SAT Suite of Assessments</u>

**Optional:** keep your Sign-in Ticket to log back in later and take a full-length practice exam before test day!

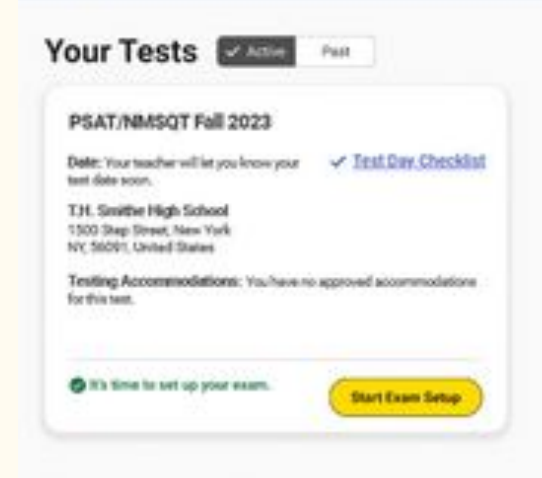

#### Practice and Prepare

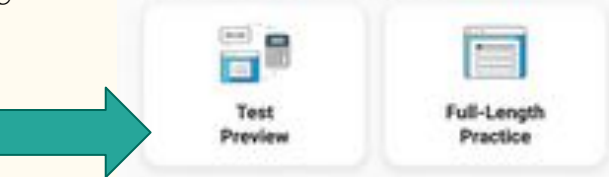

## Preparing for Test Day (Oct 10th: 7:30-10:53 am)

MUST HAVE:

- Fully-charged **Parkway Chromebook & Charger**
- School/Photo ID

**OPTIONAL:** 

- Writing utensil
- PSAT-approved calculator (optional)
- Snack/drink
- Dress in layers for varying temperatures in testing rooms

Testing room assignments will be shared no later than next Friday! \*Standard time in Social Studies and Accommodations testing in Counseling.

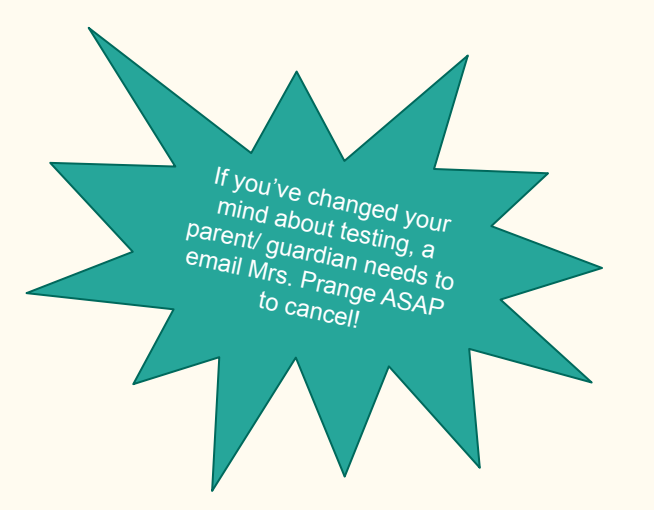